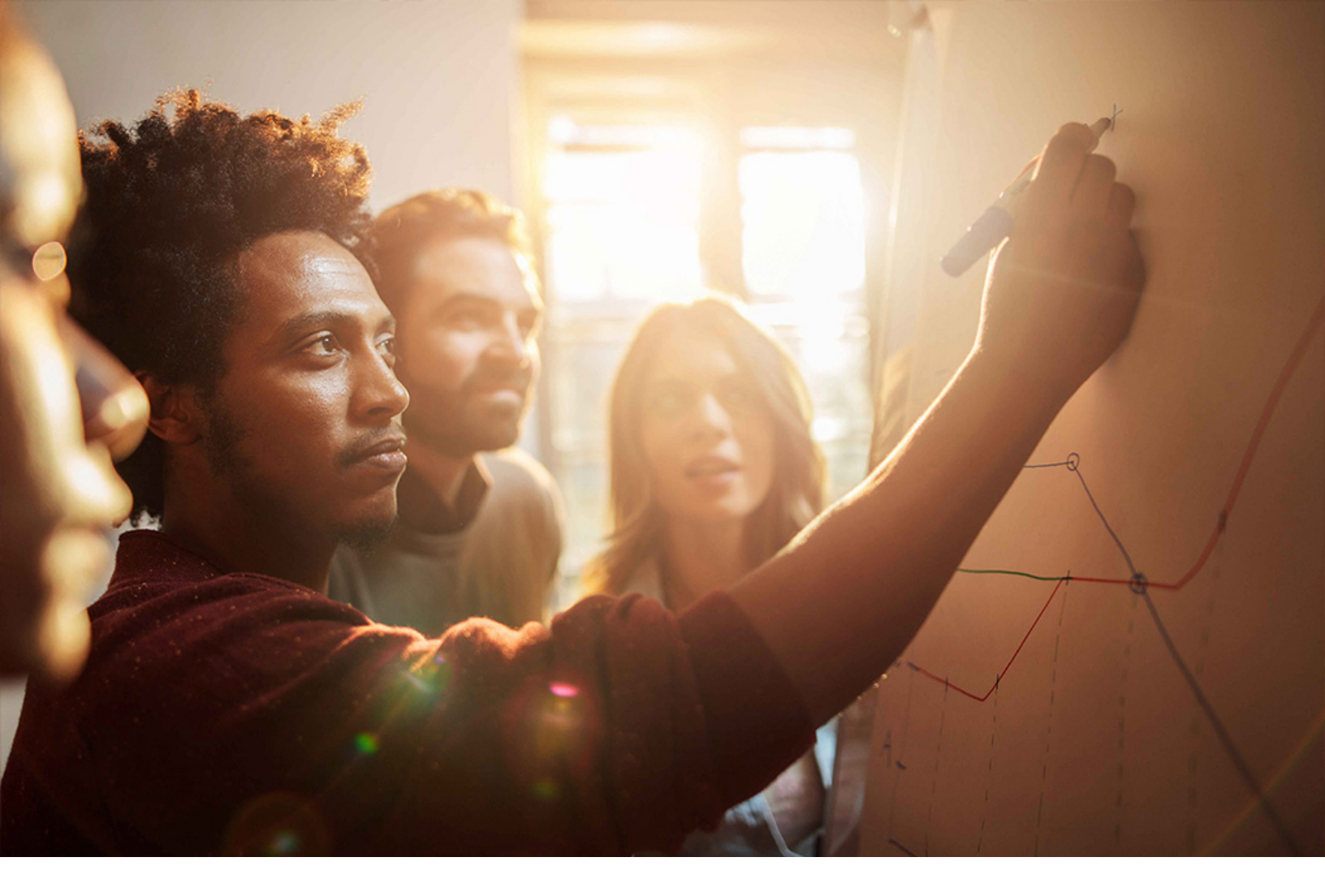

Set-Up Instructions | PUBLIC SAP S/4HANA 2020-09-17

**Setting Up** *Treasury Workstation Cash Integration* (34P)

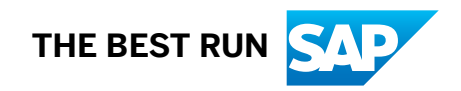

## Content

| 1   | Purpose                                                                  |
|-----|--------------------------------------------------------------------------|
| 2   | Prerequisites                                                            |
| 2.1 | Create Users for ALE Transfer                                            |
| 2.2 | Define Logical Systems                                                   |
| 2.3 | Assign Logical Systems                                                   |
| 2.4 | Create RFC Connections                                                   |
| 2.5 | Create Port for IDOC Processing                                          |
| 3   | Configuration                                                            |
| 3.1 | Distributing ALE Master Data from SAP S/4HANA to SAP S/4HANA Cloud       |
|     | Manually Maintain Partner Profile                                        |
|     | Object with Change Document: Activate Change Indicators (Generally).     |
|     | Object with Change Document: Set Up Change Indicators for Table Fields   |
|     | Object with Change Document: Activate Change Indicators for Message Type |
|     | Object with Change Document: Maintain Additional Data for Message Type   |
| 3.2 | Configuring Transaction DRFIMG from SAP S/4HANA to SAP S/4HANA Cloud     |
|     | Define Business Systems                                                  |
|     | Define Replication Model                                                 |
|     | Define Business Object Settings                                          |
|     | Review Settings for Replication Mode                                     |
| 3.3 | Maintain Partner Profile from SAP S/4HANA Cloud to ECC                   |
| 3.4 | Configure IDOC SOAP Processor for Inbound Communication                  |
| 3.5 | Activate AIF Content                                                     |

## 1 Purpose

To enable this scope item, you must perform additional manual configuration steps to create required settings in the system landscape that has already been installed. As these configuration steps are company-specific, they cannot be delivered by SAP, and you must make them in the productive system.

If you have chosen to set up your system with SAP Best Practices using BC Sets and automation tools, you perform these additional manual configuration steps after the successful activation of the SAP Best Practices reference content.

### **Main Activities**

You can maintain master data for house banks, house bank accounts, and bank accounts in your SAP S/4HANA system where Cash and Liquidity Management is installed. You can then replicate the master data to other integrated business systems using the Execute Data Replication program (transaction DRFOUT via IDoc (Intermediate Document). This way, you ensure that the master data is identical and in sync across all the systems in the landscape.

The following features are supported:

- Replicate existing house banks, house bank accounts, and bank accounts to receiver systems
- Replicate changes that occurred in the sender system during a specified time interval to receiver systems
- Manually select and transfer data to receiver systems

The following integration is supported:

| Integration Scenario | Sender System       | Receiver System     |
|----------------------|---------------------|---------------------|
| Outbound Integration | SAP S/4HANA         | SAP S/4HANA         |
|                      | SAP S/4HANA         | SAP S/4HANA Cloud   |
|                      | SAP S/4HANA         | SAP ECC             |
|                      | SAP S/4HANA         | SAP S/4HANA Finance |
| Inbound Integration  | SAP S/4HANA Cloud   | SAP S/4HANA         |
|                      | SAP S/4HANA         | SAP S/4HANA         |
|                      | SAP S/4HANA Finance | SAP S/4HANA         |

For example:

- SAP S/4HANA Cloud system: CC8CLNT100
- SAP S/4HANA system: QKXCLNT910

## System Landscape Overview

| S4 HANA Cloud                                       |                  | S          | /4HANA OP                                           |
|-----------------------------------------------------|------------------|------------|-----------------------------------------------------|
| Bank Account<br>House Banks<br>House Banks Accounts | Outbound Inbound | Outbound + | Bank Account<br>House Banks<br>House Banks Accounts |

Figure 1: 34P Landscape Overview

## 2 Prerequisites

Before configuring the settings for replication house banks, house bank accounts, and bank accounts, ensure that you have performed the following procedures for IDoc and Application Link Enabling (ALE) in the sender system and the receiver systems.

## 2.1 Create Users for ALE Transfer

### Purpose

In this activity, you create a user in SAP S/4HANA or SAP ECC for ALE transfer as receiver system.

### i Note

The user is created for outbound communication SAP\_COM\_0279 in the SAP S/4HANA Cloud system.

- 1. In the SAP S/4HANA system, choose SAP Menu > Tools > Administration > User Maintenance > Users (transaction **su01**).
- 2. On the User Maintenance: Initial Screen, in the User field, enter the <User-ID> and choose Create.
- 3. Choose the Address tab.
- 4. Make the following entries:

| Field Name | User Action and Values                | Comments |
|------------|---------------------------------------|----------|
| Last Name  | <last name="" of="" user=""></last>   |          |
| First Name | <first name="" of="" user=""></first> |          |

- 5. Choose the Logon Data tab.
- 6. Make the following entries:

| Field Name | User Action and Values          | Comments |
|------------|---------------------------------|----------|
| Password   | <initial password=""></initial> |          |
| User Type  | Dialog                          |          |

#### 7. Choose the *Defaults* tab.

8. Make the following entries for the US (example country):

### i Note

The following two tables are provided as examples. Modify your entries for your requirements.

| Field Name       | User Action and Values                                                       | Comments                                                                        |
|------------------|------------------------------------------------------------------------------|---------------------------------------------------------------------------------|
| Logon language   | EN                                                                           |                                                                                 |
| Decimal notation | 1,234,567.89                                                                 |                                                                                 |
| Date format      | MM/DD/YYYY                                                                   |                                                                                 |
| Time Zone        | <leave as<br="" blank="" enter="" or="" same="" the="">Sys.Time Zone</leave> | Using a different timezone as the sys-<br>tem timezonecauses activation errors. |

#### 9. Make the following entries for DE (example country):

| Field Name       | User Action and Values                                                              | Comments                                                                        |
|------------------|-------------------------------------------------------------------------------------|---------------------------------------------------------------------------------|
| Logon language   | EN                                                                                  |                                                                                 |
| Decimal notation | 1.234.567,89                                                                        |                                                                                 |
| Date format      | DD.MM.YYYY                                                                          |                                                                                 |
| Time Zone        | <leave as="" blank="" enter="" or="" same="" sys.<i="" the="">Time Zone&gt;</leave> | Using a different timezone as the sys-<br>tem timezonecauses activation errors. |

10. Choose the *Roles* tab.

11. Enter the user role you previously created that contains the necessary authorization profile.

12. Save your entries.

## 2.2 Define Logical Systems

### Purpose

In this activity, you set up the logical systems for sender system. With an installed SAP on-premise system, the logical system is already defined and does not to be defined in this step. Logical systems can also be created for SAP S/4HANA Cloud system.

### Procedure

- 1. In the SAP S/4HANA system, choose SPRO SAP NetWeaver Application Server Doc Interface/ Application Link Enabling (ALE) Basic Settings Logical Systems Define Logical Systems .
- 2. Choose *Continue* to confirm the dialog box message.
- 3. On the Change View: "Logical Systems" Overview view, choose New Entries.
- 4. On the New Entries: Overview of Added Entries view, enter the following settings:

| Field Name | Entry Value                            |
|------------|----------------------------------------|
| Log System | <sid>CLNT<your client=""></your></sid> |
|            | for example,                           |
|            | The system ID: <b>QKX</b>              |
|            | Your client: 910                       |
|            | Log Systems: <b>QKXCLNT910</b>         |
| Name       | <sid>CLNT<your client=""></your></sid> |
|            | For example, <b>QKXCLNT910</b>         |

5. Choose Save.

## 2.3 Assign Logical Systems

### Purpose

This procedure is only necessary for the SAP on-premise as sender system and only if the defined logical system for the SAP on-premise system is not yet assigned to a client. In an SAP on-premise system, a logical system corresponds to a client.

### Procedure

- 1. In the SAP S/4HANA system, choose SPRO SAP NetWeaver Application Server IDoc Interface/ Application Link Enabling (ALE) Basic Settings Logical Systems Assign Logical System to Client .
- 2. Choose *Continue* to confirm the dialog box message.
- 3. On Change View: "Clients" Overview view, choose <your client >.
- 4. Choose Details.
- 5. On the Change View "Clients" Details view, enter the following settings:

| Field Name | Entry Value                                       |
|------------|---------------------------------------------------|
| Log System | <sid>CLNT<your client=""></your></sid>            |
|            | The system you created in the previous procedure. |

Choose Save.

## 2.4 Create RFC Connections

### Purpose

In this activity, you create a Remote Function Call (RFC) destination for the connectivity of the SAP on-premise as the sender system with the SAP S/4HANA Cloud system.

- 1. In the SAP S/4HANA system, enter transaction code **SM59**.
- 2. Select HTTP Connections to External Server(Connection Type G) and choose Create.
- 3. On the RFC Destination view, create the following settings:

| Entry Value                                                                                           |
|----------------------------------------------------------------------------------------------------|
| <sap 4hana="" cloud="" id="" s="" system="">CLNT<sap <br="" s="">4HANA Client&gt;_COM_278</sap></sap> |
| For example: CC8CLNT100_COM_278                                                                       |
|                                                                                                    |

- 4. Choose the *Technical Settings* tab.
- 5. Make the following entries:

| Field Name  | Entry Value                                                                                                    |
|-------------|----------------------------------------------------------------------------------------------------|
| Target Host | <pre><http 4hana="" connection="" pre="" s="" sap="" system<="" the="" to=""></http></pre>                               |
|             | For example: Noted from the previous Configuring Commu-<br>nication Scenarios for SAP_COM_0278 and _0279 proce-<br>dure. |
| Service No. | 443                                                                                                    |
| Path Prefix | <path and="" call="" http<br="" select="" the="" to="">request handler&gt;</path>                                        |
|             | For example: /sap/bc/srt/IDoc                                                                                            |

- 6. Choose the Logon & Security tab.
- 7. Make the following entries:

| Field Name           | Entry Value                                                                                                    |
|----------------------|----------------------------------------------------------------------------------------------------|
| Basic Authentication | <b><x></x></b> The system you created in the previous procedure.                                                              |
| User                 | <communication user=""> that you created in the previous Cre-<br/>ate Technical Communication User procedure.</communication> |
| Password             | <password> that you created for that communication user.</password>                                                           |

- 8. Choose the Status of Secure Protocol section.
- 9. Select the Activecheckbox for SSL and create the following settings:

| Field Name      | Entry Value                                |  |
|-----------------|--------------------------------------------|--|
| SSL Certificate | Choose the SSL Certificate for Integration |  |
|                 | For example: ANONYM SSL Client (Anonymous) |  |
|                 |                                            |  |

i Note

After saving, you can execute a connection test. When the setup is correct, you receive a success notification.

### 2.5 Create Port for IDOC Processing

### Purpose

This procedure is only necessary for the SAP on-premise as the sender system and only if the defined logical system for the SAP on-premise system is not yet assigned to a client. Within an SAP on-premise system, a logical system corresponds to a client.

- 1. In the SAP S/4HANA system, enter transaction Code **wE21**.
- 2. Select *XML\_HTTP* and choose *Create*.
- 3. On the Add XML HTTP Port view, create the following settings:

| Field Name      | Entry Value                                            |  |
|-----------------|--------------------------------------------------------|--|
| Port            | <port></port>                                          |  |
|                 | For example: CC8CLNT100                                |  |
| Description     | <description></description>                            |  |
|                 | For example: RFC Port for CC8CLNT100                   |  |
| RFC Destination | Enter the RFC destination created in the previous step |  |
|                 | For example: CC8CLNT100_COM_278                        |  |

| с |
|---|
|   |
|   |

## 3 Configuration

# 3.1 Distributing ALE Master Data from SAP S/4HANA to SAP S/4HANA Cloud

### **Purpose**

In this activity, configuration for the customizing activity to distribute ALE master data from SAP on-premise to the SAP S/4HANA Cloud is described.

In the sender system, you configure the following in the Customizing activity, *Distribute ALE Master Data*. The Customizing activity is located under *Quality Management Environment Tools*.

## 3.1.1 Manually Maintain Partner Profile

### **Purpose**

In this activity, you manually maintain the generated partner profiles for the sender system.

- 1. in the SAP S/4HANA system, enter transaction Code wE20.
- 2. If the Partner number exists, you can directly choose the relevant partner number. Otherwise, you can perform the next step to create a partner.
- 3. In the structure, select *Partner Type LS* and choose *Create* to create a partner.
- 4. Make the following entries:

| Field Name  | Entry Value                              |  |
|-------------|------------------------------------------|--|
| Partner No. | Your SAP S/4HANA cloud system ID         |  |
|             | For example: ID for cloud system CC8.100 |  |
| Ту.         | us                                       |  |
| Agent       | Select an existing user you want to use  |  |
| Lang.       | EN                                       |  |

5. In the *Outbound Parameters* section, choose *Create Outbound Parameters* and create two new entries, respectively for the two messages types the following settings: First Entry

| Field Name              | Entry Value                                                                                                    |  |
|-------------------------|----------------------------------------------------------------------------------------------------|--|
| Receiver Port           | The port ID of the receiver system,                                                                                                    |  |
|                         | For example: CC8CLNT100                                                                                                    |  |
| Pack. Size              | <any value=""></any>                                                                                                    |  |
|                         | Note: Size of IDoc packets to be sent (unit: IDoc)                                                                                                    |  |
| Message Type            | BAMMAST                                                                                                    |  |
| Basic Type              | <ul> <li>BAMMAST03: Use this type for the following scenarios:</li> <li>Replication between SAP S/4HANA 1809 systems</li> <li>Replication between SAP S/4HANA and SAP S/4HANA Cloud</li> <li>BAMMAST02: Use this type for the following scenarios:</li> <li>Replication between SAP S/4HANA 1709 systems</li> <li>Replication between SAP S/4HANA 1709 and SAP S/4HANA 1809</li> <li>BAMMAST01: Use this type for all other cases.</li> </ul> |  |
|                         | Select the Capacity Processing After Syntay Error checkbox                                                                                                    |  |
| Second Entry Field Name | Entry Value                                                                                                    |  |
| Receiver Port           | The port ID of the receiver system,<br>For example: <b>CC8CLNT100</b>                                                                                                    |  |
| Pack. Size              | <any value=""><br/>Note: Size of IDoc packets to be sent (unit: IDoc)</any>                                                                                                    |  |

| Field Name   | Entry Value                                                                                                    |  |
|--------------|----------------------------------------------------------------------------------------------------|--|
| Message Type | HBHBAMAST                                                                                                    |  |
| Basic Type   | HBHBAMAST02: Use this type for the following scenarios:                                                                                                    |  |
|              | <ul> <li>Both the sender and receiver systems are SAP S/<br/>4HANA 1709 or higher versions</li> <li>Replication between SAP S/4HANA and SAP S/4HANA<br/>Cloud</li> </ul> |  |
|              | HBHBAMAST01: Use this type in all other cases.                                                                                                    |  |
| Output Mode  | Select the Pass IDoc Immediately checkbox                                                                                                    |  |
| ІДос Туре    | Select the Cancel Processing After Syntax Error checkbox                                                                                                    |  |

- 6. Choose Save.
- In the *Inbound Parameters* section, choose *Create Inbound Parameter* and create two new entries, respectively for the two messages types the following settings:
   First Entry

| This Entry                           |             |
|--------------------------------------|-------------|
| Field Name                           | Entry Value |
| Partner Role                         | Keep blank  |
| Message Type                         | BAMMAST     |
| Message code                         | Keep blank  |
| Message function                     | Keep blank  |
| Process code                         | BAPI        |
| Cancel Processing After Syntax Error | Selected    |
| Trigger Immediately                  | Selected    |
| Second Entry                         |             |
| Field Name                           | Entry Value |
| Partner Role                         | Keep blank  |
| Message Type                         | HBHBAMAST   |
| Message code                         | Keep blank  |

Keep blank

BAPI

Selected

Message function

Cancel Processing After Syntax Error

Process code

| Field Name          | Entry Value |
|---------------------|-------------|
| Trigger Immediately | Selected    |

# 3.1.2 Object with Change Document: Activate Change Indicators (Generally)

### Context

In this activity, you ensure that change pointers are activated.

### Procedure

- 1. In the SAP S/4HANA system, choose SPRO Quality Management Environment Distribute ALE Master Data
- 2. On the Select Activity dialog box, double-click Object with Change Document: Activate Change Indicators (Generally).
- 3. In the Activate Change Pointers Generally view, ensure Change pointers activated (in general) is selected.

## 3.1.3 Object with Change Document: Set Up Change Indicators for Table Fields

### Context

With this setting, you configure fields in bank account master data that can trigger synchronization from the sender system to the receiver systems.

To register a field, enter the message type BAMMAST or HBHBAMAST, and then specify the corresponding object name as shown in the table below and the field technical name.

You can obtain the technical information about the bank account master data fields from the following table:

| Message Type | Object         | Tables           |
|--------------|----------------|------------------|
| HBHBAMAST    | FCLM_HOUSEBANK | FCLM_BAM_ACLINK2 |
|              |                | FCLM_BAM_AMD_T   |
|              |                | T012             |
|              |                | T012D            |
| BAMMAST      | FCLM_BAM3      | FCLM_BAM_ACLINK2 |
|              |                | FCLM_BAM_AMD     |
|              |                | FCLM_BAM_SIG     |
|              |                | FCLM_BAM_AMD_LIM |
|              |                | FCLM_BAM_AMD_T   |

- 1. In the SAP S/4HANA system, choose SPRO > Quality Management > Environment > Tools > Distribute ALE Master Data
- 2. On the Select Activity dialog box, double-click Object with Change Document: Activate Change Indicators (Generally), make sure Change pointers activated (in general) checkbox is selected.
- 3. On the Select Activity dialog box, double-click Object with Change Document: Set Up Change Indicators for Table Fields.
- 4. On the Determine Work Area: Entry dialog box, enter your Message Type:

| Field Name   | User Action and Values |
|--------------|------------------------|
| Message Type | BAMMAST                |

- 5. Choose Continue (Enter).
- 6. On the Change View "Change document items for message type": Overview view, choose New Entries.
- 7. On the New Entries: Overview of Added Entries view, make the following entries:

| Object    | Table Name       | Field Name |
|-----------|------------------|------------|
| FCLM_BAM3 | FCLM_BAM_ACLINK2 | ABWAE      |
| FCLM_BAM3 | FCLM_BAM_ACLINK2 | ACC_ID     |
| FCLM_BAM3 | FCLM_BAM_ACLINK2 | BANKN      |
| FCLM_BAM3 | FCLM_BAM_ACLINK2 | BNKN2      |

| Object    | Table Name       | Field Name    |
|-----------|------------------|---------------|
| FCLM_BAM3 | FCLM_BAM_ACLINK2 | BUKRS         |
| FCLM_BAM3 | FCLM_BAM_ACLINK2 | DTAAI         |
| FCLM_BAM3 | FCLM_BAM_ACLINK2 | FDGRP         |
| FCLM_BAM3 | FCLM_BAM_ACLINK2 | GUID          |
| FCLM_BAM3 | FCLM_BAM_ACLINK2 | HBID1         |
| FCLM_BAM3 | FCLM_BAM_ACLINK2 | HBID2         |
| FCLM_BAM3 | FCLM_BAM_ACLINK2 | HBKID         |
| FCLM_BAM3 | FCLM_BAM_ACLINK2 | HERKU         |
| FCLM_BAM3 | FCLM_BAM_ACLINK2 | HKID1         |
| FCLM_BAM3 | FCLM_BAM_ACLINK2 | HKID2         |
| FCLM_BAM3 | FCLM_BAM_ACLINK2 | HKONT         |
| FCLM_BAM3 | FCLM_BAM_ACLINK2 | HKTID         |
| FCLM_BAM3 | FCLM_BAM_ACLINK2 | KEY           |
| FCLM_BAM3 | FCLM_BAM_ACLINK2 | MINDT         |
| FCLM_BAM3 | FCLM_BAM_ACLINK2 | REFZL         |
| FCLM_BAM3 | FCLM_BAM_ACLINK2 | REMOTEACCOUNT |
| FCLM_BAM3 | FCLM_BAM_ACLINK2 | VALID_FROM    |
| FCLM_BAM3 | FCLM_BAM_ACLINK2 | VALID_TO      |
| FCLM_BAM3 | FCLM_BAM_ACLINK2 | WEKON         |
| FCLM_BAM3 | FCLM_BAM_ACLINK2 | WIKON         |
| FCLM_BAM3 | FCLM_BAM_ACLINK2 | WKKON         |
| FCLM_BAM3 | FCLM_BAM_AMD     | ACC_ID        |
| FCLM_BAM3 | FCLM_BAM_AMD     | ACC_NUM       |
| FCLM_BAM3 | FCLM_BAM_AMD     | ACC_TYPE_ID   |
| FCLM_BAM3 | FCLM_BAM_AMD     | BANKL         |
| FCLM_BAM3 | FCLM_BAM_AMD     | BANKS         |

| Object    | Table Name   | Field Name                 |
|-----------|--------------|----------------------------|
| FCLM_BAM3 | FCLM_BAM_AMD | BENEFICIAL                 |
| FCLM_BAM3 | FCLM_BAM_AMD | BS_UPLOAD_TIME             |
| FCLM_BAM3 | FCLM_BAM_AMD | BUKRS                      |
| FCLM_BAM3 | FCLM_BAM_AMD | CALENDAR                   |
| FCLM_BAM3 | FCLM_BAM_AMD | CASH_POOL                  |
| FCLM_BAM3 | FCLM_BAM_AMD | CASH_POOL_ID               |
| FCLM_BAM3 | FCLM_BAM_AMD | CASH_POOL_ID_PARTICIPANT   |
| FCLM_BAM3 | FCLM_BAM_AMD | CASH_POOL_TARGET_AMT_MAX   |
| FCLM_BAM3 | FCLM_BAM_AMD | CASH_POOL_TARGET_AMT_MIN   |
| FCLM_BAM3 | FCLM_BAM_AMD | CASH_POOL_TRANSFER_AMT_MIN |
| FCLM_BAM3 | FCLM_BAM_AMD | CLOSED_AT_DAT              |
| FCLM_BAM3 | FCLM_BAM_AMD | CLOSED_AT_TIM              |
| FCLM_BAM3 | FCLM_BAM_AMD | CLOSED_BY                  |
| FCLM_BAM3 | FCLM_BAM_AMD | CONTROL_KEY                |
| FCLM_BAM3 | FCLM_BAM_AMD | CREATED_AT                 |
| FCLM_BAM3 | FCLM_BAM_AMD | CREATED_AT_DAT             |
| FCLM_BAM3 | FCLM_BAM_AMD | CREATED_AT_TIM             |
| FCLM_BAM3 | FCLM_BAM_AMD | CREATED_BY                 |
| FCLM_BAM3 | FCLM_BAM_AMD | CUTOFF_TIME_C              |
| FCLM_BAM3 | FCLM_BAM_AMD | CUTOFF_TIME_D              |
| FCLM_BAM3 | FCLM_BAM_AMD | EDBSUM                     |
| FCLM_BAM3 | FCLM_BAM_AMD | GSBER                      |
| FCLM_BAM3 | FCLM_BAM_AMD | IBAN                       |
| FCLM_BAM3 | FCLM_BAM_AMD | IBAN_VALID_FROM            |
| FCLM_BAM3 | FCLM_BAM_AMD | IDBSUM                     |
| FCLM_BAM3 | FCLM_BAM_AMD | IMPORTING_CHANNEL          |

| Object    | Table Name       | Field Name               |
|-----------|------------------|--------------------------|
| FCLM_BAM3 | FCLM_BAM_AMD     | OPENED_AT                |
| FCLM_BAM3 | FCLM_BAM_AMD     | OPENED_AT_DAT            |
| FCLM_BAM3 | FCLM_BAM_AMD     | OPENED_AT_TIM            |
| FCLM_BAM3 | FCLM_BAM_AMD     | OPENED_BY                |
| FCLM_BAM3 | FCLM_BAM_AMD     | PAYMENT_METHOD_L         |
| FCLM_BAM3 | FCLM_BAM_AMD     | PAYMENT_METHOD_P         |
| FCLM_BAM3 | FCLM_BAM_AMD     | PAYMENT_SERVICE_PROVIDER |
| FCLM_BAM3 | FCLM_BAM_AMD     | PLANNED_CLOSING_DATE     |
| FCLM_BAM3 | FCLM_BAM_AMD     | PRCTR                    |
| FCLM_BAM3 | FCLM_BAM_AMD     | RECONCILE_INTRADAY       |
| FCLM_BAM3 | FCLM_BAM_AMD     | REVIEWED_AT              |
| FCLM_BAM3 | FCLM_BAM_AMD     | REVIEWED_BY              |
| FCLM_BAM3 | FCLM_BAM_AMD     | SEGMENT                  |
| FCLM_BAM3 | FCLM_BAM_AMD     | STATUS                   |
| FCLM_BAM3 | FCLM_BAM_AMD     | TOLERANCE_GROUP          |
| FCLM_BAM3 | FCLM_BAM_AMD     | UPLOAD_BS_FLAG           |
| FCLM_BAM3 | FCLM_BAM_AMD     | VALID_FROM               |
| FCLM_BAM3 | FCLM_BAM_AMD     | VALID_TO                 |
| FCLM_BAM3 | FCLM_BAM_AMD     | WAERS                    |
| FCLM_BAM3 | FCLM_BAM_AMD_LIM | ACC_ID                   |
| FCLM_BAM3 | FCLM_BAM_AMD_LIM | AMOUNT                   |
| FCLM_BAM3 | FCLM_BAM_AMD_LIM | DELETED_FLAG             |
| FCLM_BAM3 | FCLM_BAM_AMD_LIM | KEY                      |
| FCLM_BAM3 | FCLM_BAM_AMD_LIM | LIM_ID                   |
| FCLM_BAM3 | FCLM_BAM_AMD_LIM | VALID_FROM               |
| FCLM_BAM3 | FCLM_BAM_AMD_LIM | VALID_TO                 |

| Object    | Table Name       | Field Name              |
|-----------|------------------|-------------------------|
| FCLM_BAM3 | FCLM_BAM_AMD_LIM | WAERS                   |
| FCLM_BAM3 | FCLM_BAM_AMD_T   | ACC_ID                  |
| FCLM_BAM3 | FCLM_BAM_AMD_T   | DELETED_FLAG            |
| FCLM_BAM3 | FCLM_BAM_AMD_T   | DESCRIPTION             |
| FCLM_BAM3 | FCLM_BAM_AMD_T   | KEY                     |
| FCLM_BAM3 | FCLM_BAM_AMD_T   | LANGU                   |
| FCLM_BAM3 | FCLM_BAM_SIG     | APPROVAL_IS_UNLIMITED   |
| FCLM_BAM3 | FCLM_BAM_ACLINK2 | OLD_HKONT               |
| FCLM_BAM3 | FCLM_BAM_ACLINK2 | MIGRATION_STATUS        |
| FCLM_BAM3 | FCLM_BAM_ACLINK2 | BANK_ACCOUNT_AUTH_GROUP |
| FCLM_BAM3 | FCLM_BAM_ACLINK2 | NETTING_GROUP           |
| FCLM_BAM3 | FCLM_BAM_ACLINK2 | TOGRU                   |
| FCLM_BAM3 | FCLM_BAM_ACLINK2 | XSPEB                   |
| FCLM_BAM3 | FCLM_BAM_ACLINK2 | POSTING_BLOCK_DATE      |
| FCLM_BAM3 | FCLM_BAM_ACLINK2 | TARGET_HKONT            |
| FCLM_BAM3 | FCLM_BAM_ACLINK2 | BALANCE_TRANSFER_DATE   |
| FCLM_BAM3 | FCLM_BAM_ACLINK2 | NEW_BACL_FLAG           |

9. Choose Back.

10. For message type HBHBAMAST, repeat step 3–8, making the following entries:

| Object         | Table Name       | Field Name |
|----------------|------------------|------------|
| FCLM_HOUSEBANK | FCLM_BAM_ACLINK2 | ABWAE      |
| FCLM_HOUSEBANK | FCLM_BAM_ACLINK2 | ACC_ID     |
| FCLM_HOUSEBANK | FCLM_BAM_ACLINK2 | BANKN      |
| FCLM_HOUSEBANK | FCLM_BAM_ACLINK2 | BNKN2      |
| FCLM_HOUSEBANK | FCLM_BAM_ACLINK2 | BUKRS      |

| Object         | Table Name       | Field Name    |
|----------------|------------------|---------------|
| FCLM_HOUSEBANK | FCLM_BAM_ACLINK2 | DTAAI         |
| FCLM_HOUSEBANK | FCLM_BAM_ACLINK2 | FDGRP         |
| FCLM_HOUSEBANK | FCLM_BAM_ACLINK2 | GUID          |
| FCLM_HOUSEBANK | FCLM_BAM_ACLINK2 | HBID1         |
| FCLM_HOUSEBANK | FCLM_BAM_ACLINK2 | HBID2         |
| FCLM_HOUSEBANK | FCLM_BAM_ACLINK2 | HBKID         |
| FCLM_HOUSEBANK | FCLM_BAM_ACLINK2 | HERKU         |
| FCLM_HOUSEBANK | FCLM_BAM_ACLINK2 | HKID1         |
| FCLM_HOUSEBANK | FCLM_BAM_ACLINK2 | HKID2         |
| FCLM_HOUSEBANK | FCLM_BAM_ACLINK2 | HKONT         |
| FCLM_HOUSEBANK | FCLM_BAM_ACLINK2 | HKTID         |
| FCLM_HOUSEBANK | FCLM_BAM_ACLINK2 | KEY           |
| FCLM_HOUSEBANK | FCLM_BAM_ACLINK2 | MINDT         |
| FCLM_HOUSEBANK | FCLM_BAM_ACLINK2 | REFZL         |
| FCLM_HOUSEBANK | FCLM_BAM_ACLINK2 | REMOTEACCOUNT |
| FCLM_HOUSEBANK | FCLM_BAM_ACLINK2 | VALID_FROM    |
| FCLM_HOUSEBANK | FCLM_BAM_ACLINK2 | VALID_TO      |
| FCLM_HOUSEBANK | FCLM_BAM_ACLINK2 | WEKON         |
| FCLM_HOUSEBANK | FCLM_BAM_ACLINK2 | WIKON         |
| FCLM_HOUSEBANK | FCLM_BAM_ACLINK2 | WKKON         |
| FCLM_HOUSEBANK | FCLM_BAM_AMD_T   | ACC_ID        |
| FCLM_HOUSEBANK | FCLM_BAM_AMD_T   | DELETED_FLAG  |
| FCLM_HOUSEBANK | FCLM_BAM_AMD_T   | DESCRIPTION   |
| FCLM_HOUSEBANK | FCLM_BAM_AMD_T   | KEY           |
| FCLM_HOUSEBANK | FCLM_BAM_AMD_T   | LANGU         |
| FCLM_HOUSEBANK | T012             | BANKL         |

| Object         | Table Name | Field Name |
|----------------|------------|------------|
| FCLM_HOUSEBANK | T012       | BANKS      |
| FCLM_HOUSEBANK | T012       | BUKRS      |
| FCLM_HOUSEBANK | T012       | BUPLA      |
| FCLM_HOUSEBANK | T012       | HBKID      |
| FCLM_HOUSEBANK | T012       | NAME1      |
| FCLM_HOUSEBANK | T012       | SPRAS      |
| FCLM_HOUSEBANK | T012       | STCD1      |
| FCLM_HOUSEBANK | T012       | TELF1      |
| FCLM_HOUSEBANK | T012D      | BUKRS      |
| FCLM_HOUSEBANK | T012D      | DTAWS      |
| FCLM_HOUSEBANK | T012D      | DTBID      |
| FCLM_HOUSEBANK | T012D      | DTFIN      |
| FCLM_HOUSEBANK | T012D      | DTGBK      |
| FCLM_HOUSEBANK | T012D      | DTGBL      |
| FCLM_HOUSEBANK | T012D      | DTGIS      |
| FCLM_HOUSEBANK | T012D      | DTGKO      |
| FCLM_HOUSEBANK | T012D      | DTGKT      |
| FCLM_HOUSEBANK | T012D      | DTGLZ      |
| FCLM_HOUSEBANK | T012D      | DTKID      |
| FCLM_HOUSEBANK | T012D      | DTLBE      |
| FCLM_HOUSEBANK | T012D      | DTLBR      |
| FCLM_HOUSEBANK | T012D      | DTLFI      |
| FCLM_HOUSEBANK | T012D      | DTVTA      |
| FCLM_HOUSEBANK | T012D      | DTXBB      |
| FCLM_HOUSEBANK | T012D      | DTXMS      |
| FCLM_HOUSEBANK | T012D      | EDIPN      |

| Object         | Table Name | Field Name |
|----------------|------------|------------|
| FCLM_HOUSEBANK | T012D      | EDISN      |
| FCLM_HOUSEBANK | T012D      | HBKID      |
| FCLM_HOUSEBANK | T012D      | XBABE      |
| FCLM_HOUSEBANK | T012D      | XBEGU      |
| FCLM_HOUSEBANK | T012D      | XBRIE      |
| FCLM_HOUSEBANK | T012D      | XDRAH      |
| FCLM_HOUSEBANK | T012D      | ХКОВА      |

## 3.1.4 Object with Change Document: Activate Change Indicators for Message Type

### Use

In this activity, you activate the change indicators for the message type.

### Procedure

- 1. In the SAP S/4HANA system, choose SPRO > Quality Management > Environment > Tools > Distribute ALE Master Data
- 2. On the Select Activity dialog box, double-click Object with Change Document: Activate Change Indicators for Message Type.
- 3. On the Change View "Activate Change pointers for Message Type": Overview view, choose New Entries.
- 4. On the New Entries: Overview of Added Entries screen, make the following entries:

| Msg.Type  | Active |
|-----------|--------|
| BAMMAST   | х      |
| HBHBAMAST | Х      |

5. Choose Save.

# 3.1.5 Object with Change Document: Maintain Additional Data for Message Type

### Use

In this activity, you maintain additional data for the message types.

### Procedure

- 1. In the SAP S/4HANA system, choose SPRO > Quality Management > Environment > Tools > Distribute ALE Master Data
- 2. On the Select Activity dialog box, double-click the activity.
- 3. If the *Information* dialog box is displayed, choose *Object with Change Document: Maintain Additional Data for Message Typeand* press *Enter* to confirm it.

#### ${f i}$ Note

Ensure you have full authorization to define the customizing.

- 4. On the Change View "Additional Data for Message Type": Overview screen, choose New Entries.
- 5. On the *New Entries: Details of Added Entries* view, make the following entries: First Entry

| Field Name             | Entry Value                   |
|------------------------|-------------------------------|
| Message Type           | BAMMAST                       |
| Reference Message Type |                               |
| Format Function Module | MASTERIDOC_CREATE_SMD_BAMMAST |
| Reducible Message Type | Deselect the checkbox         |
| Second Entry           |                               |
| Field Name             | Entry Value                   |
| Message Type           | HBHBAMAST                     |
| Reference Message Type | HBHBAMAST                     |
| Format Function Module | MASTERIDOC_CREATE_SMD_HBANK   |

| Field Name             | Entry Value         |
|------------------------|---------------------|
| Reducible Message Type | Select the checkbox |
|                        |                     |

# 3.2 Configuring Transaction DRFIMG from SAP S/4HANA to SAP S/4HANA Cloud

### Use

In this section, you configure the transaction DRFIMG from SAP on-premise to SAP S/4HANA Cloud. In the sender system, follow these procedures using settings for transaction DRFIMG.

## 3.2.1 Define Business Systems

### Purpose

In this activity, you configure the business system.

- 1. In the SAP S/4HANA system, choose DRFIMG > Data Replication > Define Custom Settings for Data Replication > Define Technical Setting > Define Technical Setting for Business Systems >
- 2. Choose New Entries.
- 3. Maintain the following fields for the *Business System*:

| Field Name      | Entry Value                             |
|-----------------|-----------------------------------------|
| Business System | <business name="" system=""></business> |
|                 | For example: CC8CLNT100                 |

| Field Name     | Entry Value                                                                                                    |
|----------------|----------------------------------------------------------------------------------------------------|
| Logical System | <logical system=""> as defined in the previous <i>Define Logical</i><br/><i>Systems</i> procedure in the configuration prerequisites.</logical> |
|                | For example: CC8CLNT100                                                                                                    |

### 3.2.2 Define Replication Model

#### Use

In this activity, you configure the Replication Model.

- 1. In the SAP S/4HANA system, choose DRFIMG > Data Replication > Define Custom Settings for Data Replication > Define Replication Models
- 2. Choose New Entries.
- 3. Maintain the following fields for the material replication model:

| Field Name        | Entry Value                                                                                                    |
|-------------------|----------------------------------------------------------------------------------------------------|
| Replication Model | <replication model="" name=""><br/>For example: <b>BAMMAST</b></replication>                                                     |
| Description       | <description model="" of="" replication=""><br/>For example: <b>Bank Account and House bank</b><br/><b>account</b></description> |
| Log Days          | <days after="" an="" application="" expires="" log="" which=""><br/>For example: 1</days>                                        |

- 4. Select the replication model that you maintained and double-click Assign Outbound Implementation.
- 5. Choose *New Entries* to maintain the corresponding outbound implementation for the replication model, **BAMMAST\_RM**.
- 6. Choose *Enter* to continue.
- 7. Select the outbound implementation that you maintained and double-click *Assign Target Systems for Repl. Model/Outb.Impl.*

- 8. Choose New Entries to specify the Business System you defined in previous procedures.
- 9. Choose Save.
- 10. Go back to the *Define Replication Model* view and select the replication model you just created.
- 11. Choose Activate.
- 12. To create Replication Model **HBHBA\_RM** Repeat step 2–10 using the following settings:

| Field Name              | Entry Value                                                               |
|-------------------------|---------------------------------------------------------------------------|
| Replication Model       | <replication model="" name=""></replication>                              |
|                         | For example: <b>HBHBA_RM</b>                                              |
| Description             | <description model="" of="" replication=""></description>                 |
|                         | For example: House Bank Master Data Replicate                             |
| Log Days                | <days after="" an="" application="" log<br="" which="">Expires&gt;</days> |
|                         | Example: 1                                                                |
| Outbound Implementation | <outbound implementation=""></outbound>                                   |
|                         | HBANK_IMP                                                                 |

## 3.2.3 Define Business Object Settings

### Use

In this step, you define settings for business objects. You can indicate the ALE message type to be used for each business object, and you can determine the retention period for change pointers related to the business object.

- 1. In the SAP S/4HANA system, choose DRFIMG > Data Replication > Define Custom Settings for Data Replication > Define Business Object Setting .
- 2. On the Change View "Define Business Object Settings": Overview view, choose New Entries.
- 3. On the New Entries: Overview of Added Entries view, make the following entries and choose Save:

| Business Object Type | Message Type | Retention Period |
|----------------------|--------------|------------------|
| BAMMAST              | BAMMAST      | 100              |
| НВНВА_ОВЈ            | HBHBAMAST    | 100              |

## 3.2.4 Review Settings for Replication Mode

### Use

This Business Add-In (BAdI) is used in the Data Replication Framework (CA-MDP-DRF) component. You can use this BAdI to create Master Data Governance change pointers from ALE change pointers for selected message types.

### Procedure

- 1. In the SAP S/4HANA system, choose DRFIMG > Data Replication > Business Add-Ins(BAdIs) > BAdI: Creation of MDG Change Pointers from ALE Change Pointers
- 2. On the dialog box, ensure that the DRF\_CP\_PROCESSING implementation is active.

# 3.3 Maintain Partner Profile from SAP S/4HANA Cloud to ECC

### Use

In this activity, you manually maintain the generated Partner Profiles in the receiver system.

### Procedure

1. In the SAP S/4HANA system, enter transaction code  $\tt wE20.$ 

- 2. If the *Partner No.* already exists, choose that *Partner No.* and skip to step 4. When the partner must be created, proceed to the next step to create a partner.
- 3. Open the *Partner Type LS* node and choose *Create* and then make the following entries to create a partner:

| Field Name  | Entry Value                                        |
|-------------|----------------------------------------------------|
| Partner No. | <your 4hana="" id="" s="" sap="" system=""></your> |
|             | For example: CC8CLNT100                            |
| Ty.         | us                                                 |
| Agent       | Select a user from the input value                 |
| Lang.       | EN                                                 |

4. In the *Inbound Parameters* section, create two new entries respectively for the two messages types with the following information: **First Entry** 

| Field Name                           | Entry Value |
|--------------------------------------|-------------|
| Message Type                         | BAMMAST     |
| Process Code                         | BAPI        |
| Cancel Processing After Syntax Error | Х           |
| Trigger Immediately                  | Х           |
| Second Entry                         |             |
| Field Name                           | Entry Value |
| Message Type                         | HBHBAMAST   |
| Process Code                         | BAPI        |

Х

Х

-----

Trigger Immediately

Cancel Processing After Syntax Error

5. Choose Save.

## 3.4 Configure IDOC SOAP Processor for Inbound Communication

### Use

In this activity, you manually check if ICF node /sap/bc/srt/idoc is activated in the receiver system. If not, activate this ICF node.

### Procedure

- 1. Access the transaction using the following transaction code: in the SAP S/4HANA system, transaction Code SICF.
- 2. In the *Define Services* screen, make the following entries and choose *Execute*.

| Field Name   | Entry Value      |
|--------------|------------------|
| Service Path | /sap/bc/srt/IDoc |

3. Under Virtual Hosts/Services, find the node IDoc Inbound SOAP for IDoc.

4. Check if the ICF node is activated. If not, right-click IDoc and choose Activate Service.

## 3.5 Activate AIF Content

### Use

In the OP environment the activation of the AIF content must be triggered manually by running the report /AIF/ CONTENT\_EXTRACT\_NEW via transaction /AIF/CONTENT\_EXTRACT. No badi implementation required.

### Procedure

1. In the S/4HANA system, enter *transaction code* /AIF/CONTENT\_EXTRACT.

2. In the AIF Content Transport - Deploy view, make the following entries :

| Field Name          | Entry Value  |
|---------------------|--------------|
| Deployment Scenario | For example: |
|                     | SAP_COM_0278 |
|                     | SAP_COM_0279 |
| Other parameters    | Deselected   |
|                     |              |

3. Choose Execute (F8).

## **Important Disclaimers and Legal Information**

### Hyperlinks

Some links are classified by an icon and/or a mouseover text. These links provide additional information. About the icons:

- Links with the icon not stated otherwise in your agreements with SAP) to this:
  - The content of the linked-to site is not SAP documentation. You may not infer any product claims against SAP based on this information.
  - SAP does not agree or disagree with the content on the linked-to site, nor does SAP warrant the availability and correctness. SAP shall not be liable for any
    damages caused by the use of such content unless damages have been caused by SAP's gross negligence or willful misconduct.
- Links with the icon 🎓: You are leaving the documentation for that particular SAP product or service and are entering a SAP-hosted Web site. By using such links, you agree that (unless expressly stated otherwise in your agreements with SAP) you may not infer any product claims against SAP based on this information.

### **Videos Hosted on External Platforms**

Some videos may point to third-party video hosting platforms. SAP cannot guarantee the future availability of videos stored on these platforms. Furthermore, any advertisements or other content hosted on these platforms (for example, suggested videos or by navigating to other videos hosted on the same site), are not within the control or responsibility of SAP.

### **Beta and Other Experimental Features**

Experimental features are not part of the officially delivered scope that SAP guarantees for future releases. This means that experimental features may be changed by SAP at any time for any reason without notice. Experimental features are not for productive use. You may not demonstrate, test, examine, evaluate or otherwise use the experimental features in a live operating environment or with data that has not been sufficiently backed up.

The purpose of experimental features is to get feedback early on, allowing customers and partners to influence the future product accordingly. By providing your feedback (e.g. in the SAP Community), you accept that intellectual property rights of the contributions or derivative works shall remain the exclusive property of SAP.

### **Example Code**

Any software coding and/or code snippets are examples. They are not for productive use. The example code is only intended to better explain and visualize the syntax and phrasing rules. SAP does not warrant the correctness and completeness of the example code. SAP shall not be liable for errors or damages caused by the use of example code unless damages have been caused by SAP's gross negligence or willful misconduct.

### **Gender-Related Language**

We try not to use gender-specific word forms and formulations. As appropriate for context and readability, SAP may use masculine word forms to refer to all genders.

 $\odot$  2020 SAP SE or an SAP affiliate company. All rights reserved.

No part of this publication may be reproduced or transmitted in any form or for any purpose without the express permission of SAP SE or an SAP affiliate company. The information contained herein may be changed without prior notice.

Some software products marketed by SAP SE and its distributors contain proprietary software components of other software vendors. National product specifications may vary.

These materials are provided by SAP SE or an SAP affiliate company for informational purposes only, without representation or warranty of any kind, and SAP or its affiliated companies shall not be liable for errors or omissions with respect to the materials. The only warranties for SAP or SAP affiliate company products and services are those that are set forth in the express warranty statements accompanying such products and services, if any. Nothing herein should be construed as constituting an additional warranty.

SAP and other SAP products and services mentioned herein as well as their respective logos are trademarks or registered trademarks of SAP SE (or an SAP affiliate company) in Germany and other countries. All other product and service names mentioned are the trademarks of their respective companies.

Please see https://www.sap.com/about/legal/trademark.html for additional trademark information and notices.

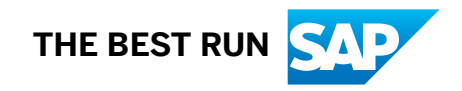